## ルート案内中に

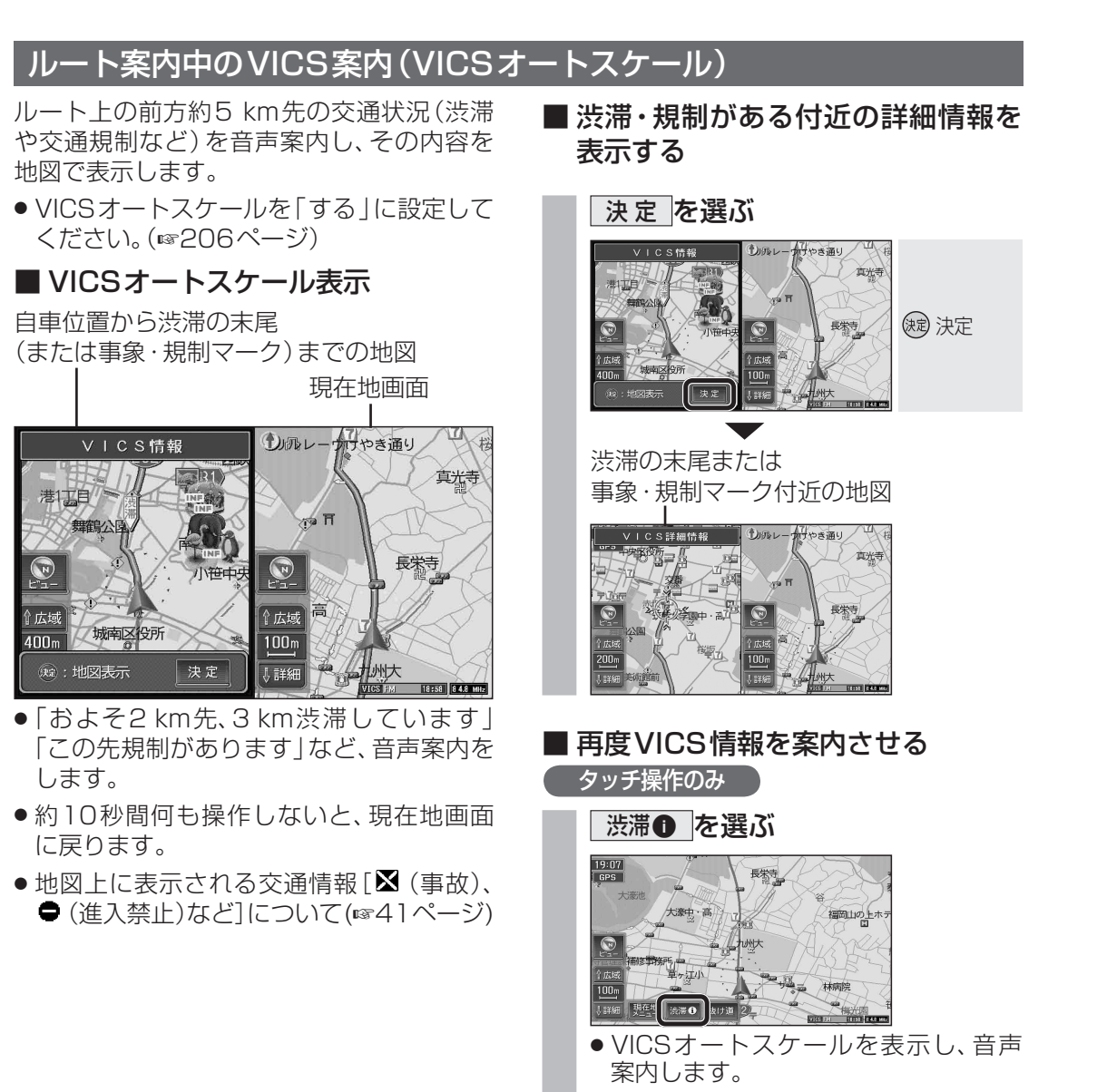

- ●現在地メニューから 渋滞情報 を選んで も、再度VICS情報が案内されます。
- VICSオートスケール表示しないとき は、前回受信したビーコン文字情報ま たは図形情報が表示されます。(別売の VICSビーコンユニットが必要です。)

## (お知らせ)

- 手動でもとの画面に戻すには、 <sup>1981世</sup>を押し てください。
- ●下記の場合は、VICSオートスケール表示 しません。
  - ・渋滞の末尾までの距離が約500m以内のとき ・ハイウェイマップ、ハイウェイサテライト マップ表示中(音声案内のみ行います。)

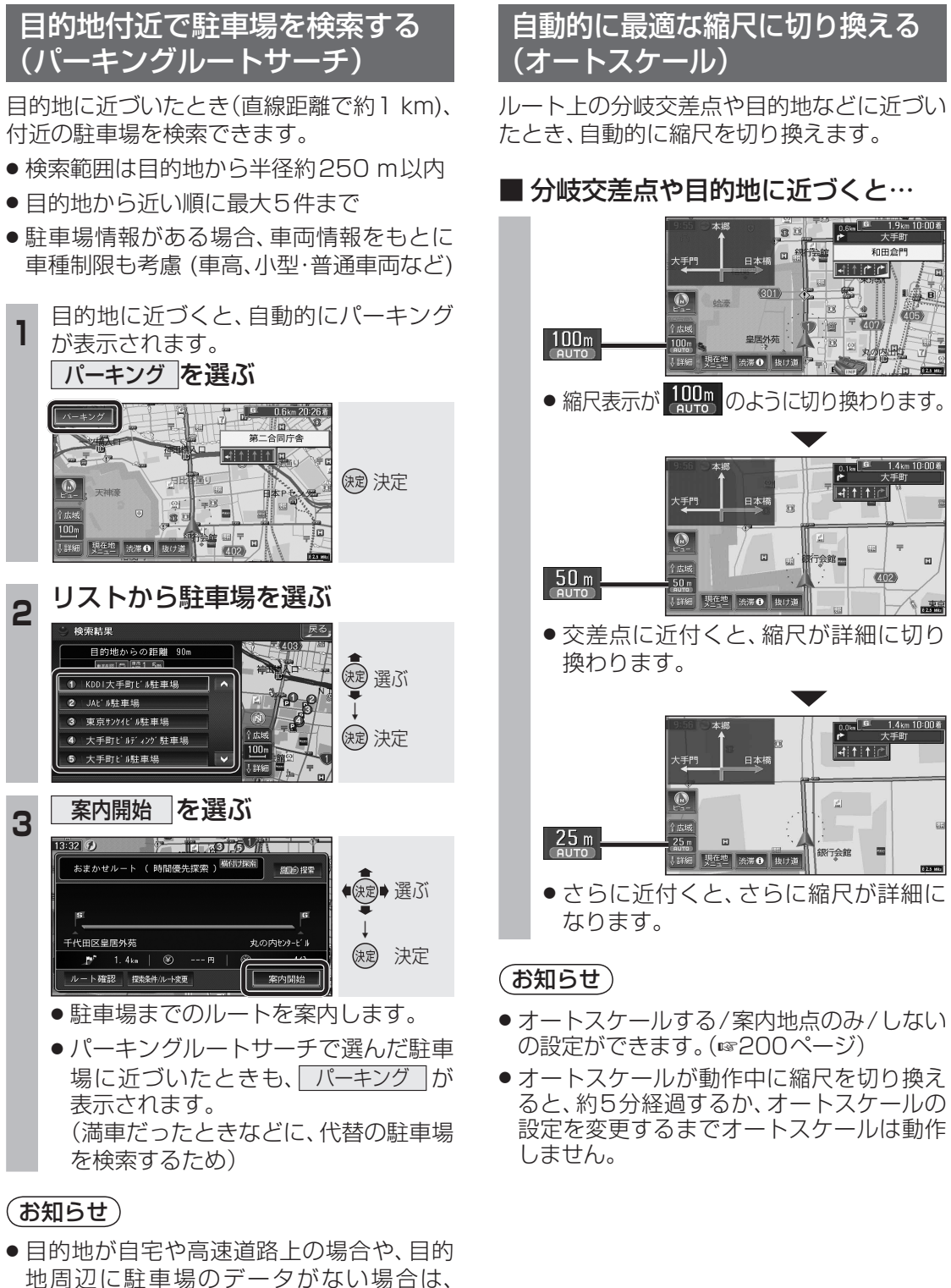

ナビゲーション

ル

ト案内中に

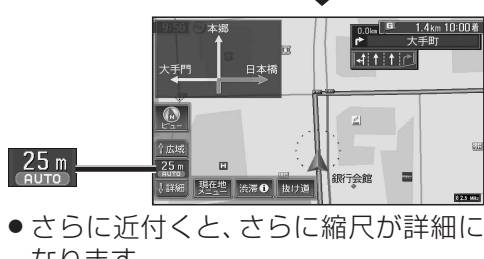

- ●オートスケールする/案内地点のみ/しない
- オートスケールが動作中に縮尺を切り換え ると、約5分経過するか、オートスケールの 設定を変更するまでオートスケールは動作
- リモコンの (扇を押すと、「パーキング」は消 去され、那些を押すと、再表示されます。

パーキングは表示されません。

2

3

## 90